## DIGITAL BANKING QUCCK GUIDE

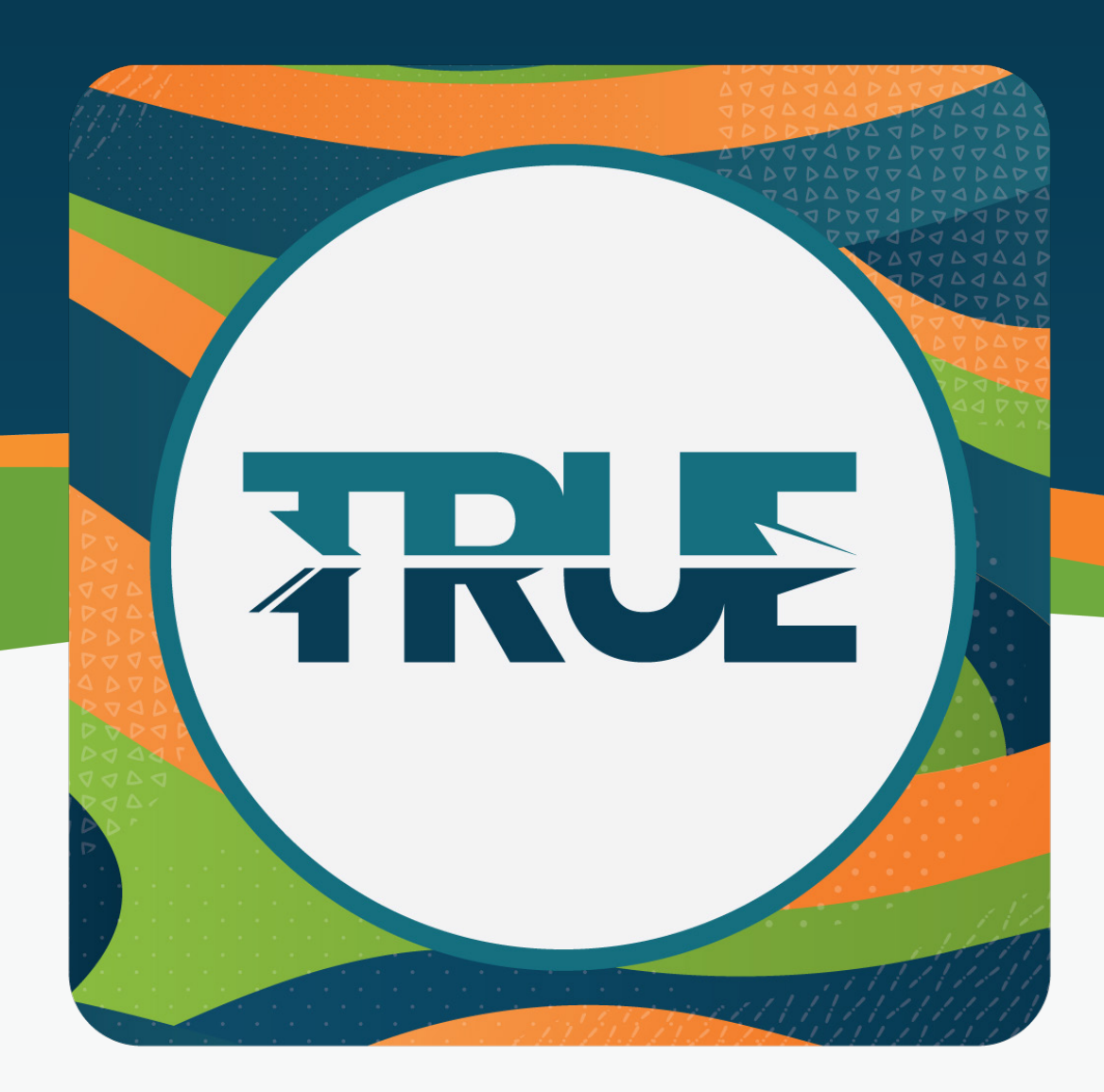

## HOW TO MAKE A REMOTE MOBILE DEPOSIT

## HOW TO MAKE A REMOTE MOBILE DEPOSIT

- 1. Click **Deposit** at the bottom of the screen
  - a. First time users must read the disclosures and accept the terms by clicking **Accept**
- 2. **Select the account** you want to deposit to (i.e. Michigan Made Checking, Regular Shares, etc.)
- 3. Enter the deposit amount
- 4. Take a photo of the front of the check
  - a. You must enable camera access
  - b. Follow the on-screen prompts as the image will be captured automatically
- 5. Take a photo of the back of the check
- 6. Review the information entered is correct
- 7. Click Submit Deposit
- 8. You will receive a confirmation of the deposit.
  - a. Click **Ok** to return to the main menu
  - b. Click Deposit Another Check to deposit additional checks
  - c. If the submission fails, the end user will see an error message and will need to try to make the deposit again.